## TxDOT: Traffic Safety Grant Termination Instructions – v. 7/17/20

## 1. Start Termination & Submit Request: Subgrantee Administrator or TxDOT Project Manager

|    | Α.        | Login to eGrants https://www.txdot.gov/apps/egrants                                                                                                    |
|----|-----------|----------------------------------------------------------------------------------------------------|
|    | В.        | Navigate to the grant that needs termination by using the Proposal/Grant Search Tab to find the grant                                                                                                    |
|    |           | <ol> <li>Enter the Grant ID in the Proposal/Grant Name</li> <li>Click the Grant ID in Search Results</li> <li>Status of Grant must be "Grant Awarded"</li> </ol>                                             |
|    | C.        | On the Grant Menu, under Change the Status section; click VIEW STATUS OPTIONS                                                                                                    |
|    |           | 1) Change status to<br>APPLY STATUS<br>GRANT CLOSE OUT CANCELED<br>APPLY STATUS                                                                                                    |
|    |           | Note: Cancel Request by changing status to                                                                                                    |
|    | D.        | Complete and SAVE the Grant Termination Request Page. Under the Grant Termination section.                                                                                                    |
|    |           | <ul> <li>1) Enter the Date of Termination here: (last day to incur expenses)</li> <li>• No expenses will be reimbursed for work completed after this date</li> </ul>                                         |
|    |           | Reason for Termination                                                                                                    |
|    |           | 2) Enter the Reason for Termination here:                                                                                                    |
|    |           | <ul> <li>3) Any supporting documents can be upload here:</li> <li>• These can include a termination letter, emails, etc.</li> </ul>                                                                          |
|    | Е.        | Submit the Grant Termination Request:                                                                                                    |
|    |           | <ul> <li>a) On the Grant Menu, under Close Out SUBMITED</li> <li>b) Change status to:</li> </ul>                                                                                                    |
| 2  | Re        | view Request/Submit Response/Approve Request: TxDOT Project Manager                                                                                                    |
| 2. | <u>NC</u> |                                                                                                    |
|    | А.        | <ol> <li>Grants with Termination Request that have been submitted will appear in My Tasks</li> </ol>                                                                                                    |
|    |           | 2) Status of Grant will be "Grant Close Out Submitted"                                                                                                    |
|    | В.        | Review the Grant Termination Request Page Under the Grant Termination section.                                                                                                    |
|    | C.        | Complete and SAVE the Grant Termination Response Page                                                                                                    |
|    |           | Note: Complete this page even if you initiated termination & completed the                                                                                                    |
|    |           | 1) Before you approve the termination request, Enter your response here:                                                                                                    |
|    |           | <ul> <li>2) Any supporting documents can be upload here</li> <li>Supporting Documentation (if any): Choose File</li> <li>This may include emails, correspondence, etc. related to the termination</li> </ul> |
|    | D.        | Approve Grant Termination Request;                                                                                                    |
|    |           | 1) On the Grant Menu, under Change the Status; click                                                                                                    |
|    |           | 2) Change status to                                                                                                    |

## TxDOT: Traffic Safety Grant Termination Instructions – v. 7/17/20 3. Finalize Termination: TxDOT Project Manager: Make sure all outstanding PR/RFRs have been submitted and approved before the next step of finalizing the Termination. After the Termination is Finalized no new PR/RFRs can be created **A.** Login to eGrants https://www.txdot.gov/apps/egrants 1) Grants with Termination Request that have been submitted will appear in My Tasks 2) Status of Grant will be "Grant Close Out Approved" Change the Status VIEW STATUS OPTIONS B. On the Grant Menu, under click GRANT CLOSE OUT FINALIZED Click the button below to send this proposal to Grant Close Out Finalized. See important Notes below before Finalizing: Note: Subgrantee must submit any outstanding PRs & RFRs Note: All PRs & RFRs submitted must be approved: Status "PR Approved" & "RFR Approved" APPLY STATUS 1) Change status to 4. <u>Terminating the Grant and Closing Out: TxDOT Section Director</u> A. Login to eGrants https://www.txdot.gov/apps/egrants My Tasks 1) Grants with Termination Requests that have been Finalized will appear in 2) Status of Grant will be "Grant Close Out Finalized" 3) All Outstanding PR/RFRs should have been submitted and approved. 4) No New PR/RFRs can be created Grant Termination Response Page Grant Termination Request Page **B.** Review the and and any supporting attachments included on each page

**C.** Approve the Grant Termination:

Change status to

1) On the Grant Menu, under Change the Status; click VIEW STATUS OPTIONS

| GRANT YEAR CLOSED<br>Click the button below to send this proposal to Grant Closed. |
|------------------------------------------------------------------------------------|
| APPLY STATUS                                                                       |

D. Termination of the Grant is Completed. Status is Grant Year Closed